1. Back label has IM19 letters for tilt ROVER station

2. The label on the back does not contain IM19 as the Base station

3. Connect the base station using ICERTK app and set the connection to wifi

4. Install the Base station on the roof or outdoor without shelter using the strong magnetic sucker bracket (maintain the normal connection of wifi).

5. The controller measurement software has been set with NTRIP account, which can be used directly after the base station is installed

6. Connect the tilt Rover station with the controller measuring software and set the rod length for normal measurement

Note: If there is any problem with NTRIP connection, you can communicate with our customer service in time, or watch the following video to learn how to use it

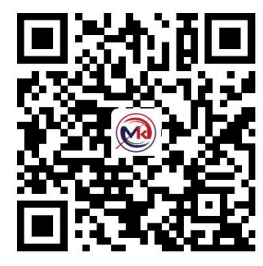

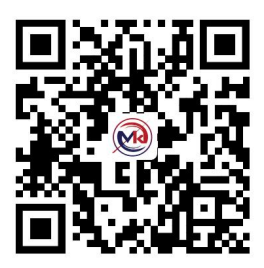

Controller connection Rover

RTK Base set video

1. La etiqueta trasera tiene letras IM19 para la estación de Tilt ROVER

2. La etiqueta en la parte posterior no contiene IM19 como la estación Base

3. Conecte la estación base usando la aplicación ICERTK y establezca la conexión a wifi

4. Instalar la estación Base en el techo o al aire libre sin refugio utilizando el fuerte soporte de succión magnética (mantener la conexión normal de wifi).

5. El software de medición del controlador se ha configurado con la cuenta NTRIP, que se puede utilizar directamente después de la instalación de la estación base

6. Conecla estación Tilt Rover con el software de medición del controlador y ajuste la longitud de la varilla para la medición normal

Nota: si hay algún problema con la conexión NTRIP, puede comunicarse con nuestro servicio al cliente a tiempo, o ver el siguiente video para aprender a usarlo

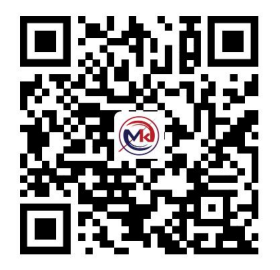

Controlador de conexión Rover

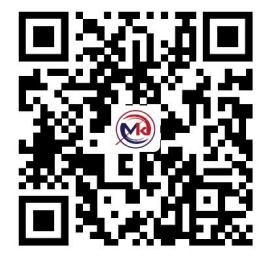

RTK Base set video (en inglés)